## **UCSD Invoice Workflow**

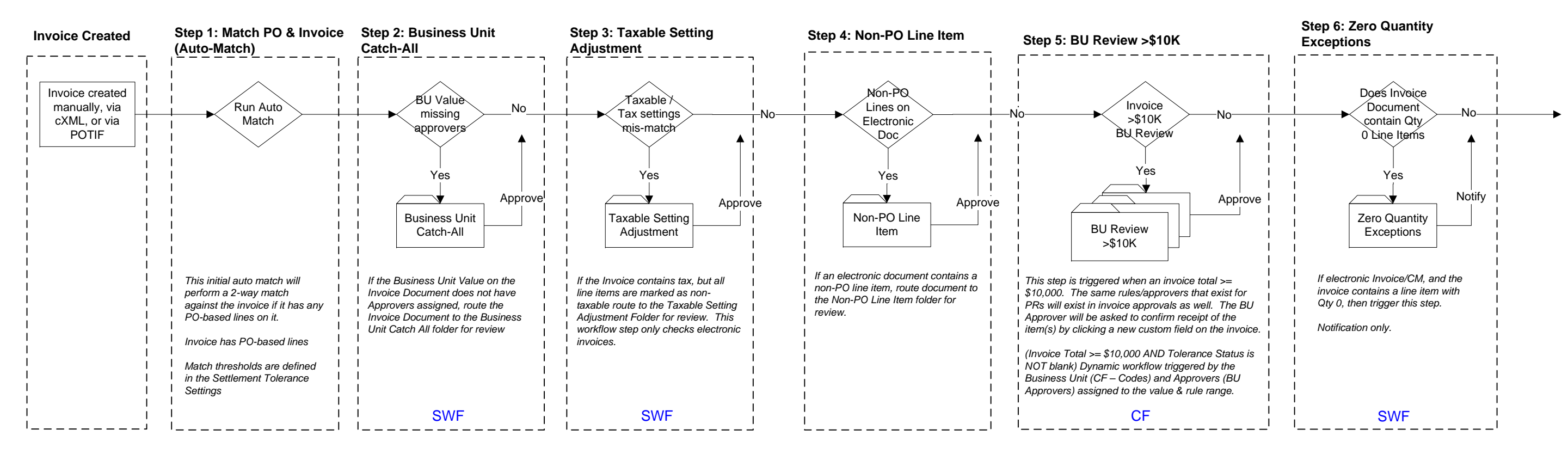

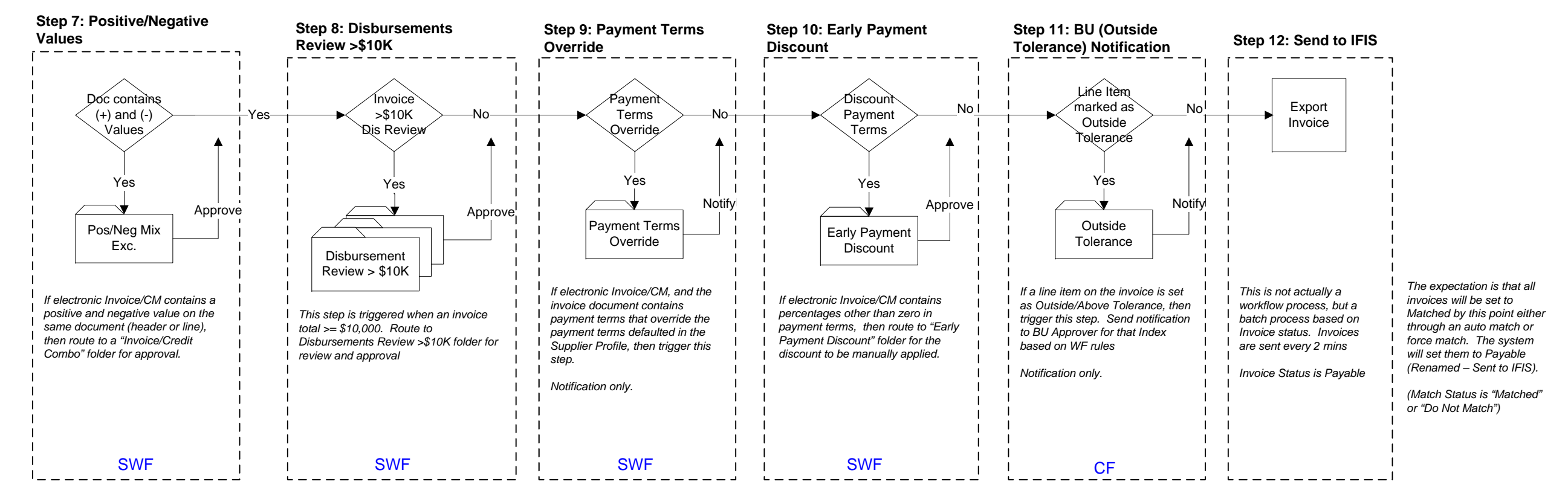